## TP installation Windows :

### <u>Intro :</u>

Ce TP a pour objectif de nous apprendre à créer deux vm, une avec Windows 10 pro et une avec Windows Server. Les pré requis pour ce TP sont le logiciel Hyper-V et les ISO de Windows 10 pro et Server.

Installation Windows Server :

| Tout         | Applications              | Documents       | Web | Plus | •  |                   |              | 128 📳     | G  | > |
|--------------|---------------------------|-----------------|-----|------|----|-------------------|--------------|-----------|----|---|
| Meilleur rés | sultat                    |                 |     |      |    |                   |              |           |    |   |
| Ges<br>App   | tionnaire Hyp<br>lication | er-V            |     |      |    |                   |              |           |    |   |
| Application  | s                         |                 |     |      |    | Ge                | estionna     | ire Hvper | -V |   |
| 🏮 Créati     | on rapide d'H             | yper-V          | :   | >    |    |                   | Appli        | ication   |    |   |
| Rechercher   | sur le Web                |                 |     |      |    |                   |              |           |    |   |
| ,  P hyper   | - Afficher plus o         | de résultats de | :   | >    | പ് | Ouvrir            |              |           |    |   |
| recher       | che                       |                 |     |      | 5  | Exécuter en tant  | t qu'admini  | istrateur |    |   |
| 🕥 hyper      | -v                        |                 |     | >    | Д  | Ouvrir l'emplace  | ement du fi  | chier     |    |   |
| ,∽ hyper     | planning                  |                 | :   | >    | 뀩  | Épingler au men   | nu Démarre   | er.       |    |   |
| , ⊂ hyper    | x                         |                 | :   | >    | 꾸  | Épingler à la bar | rre des tâcł | nes       |    |   |
| , ⊂ hyper    | -v manager                |                 |     | >    |    |                   |              |           |    |   |
| , ⊂ hyper    | bole                      |                 |     | >    |    |                   |              |           |    |   |

Premièrement, lancer le logiciel Hyper-V

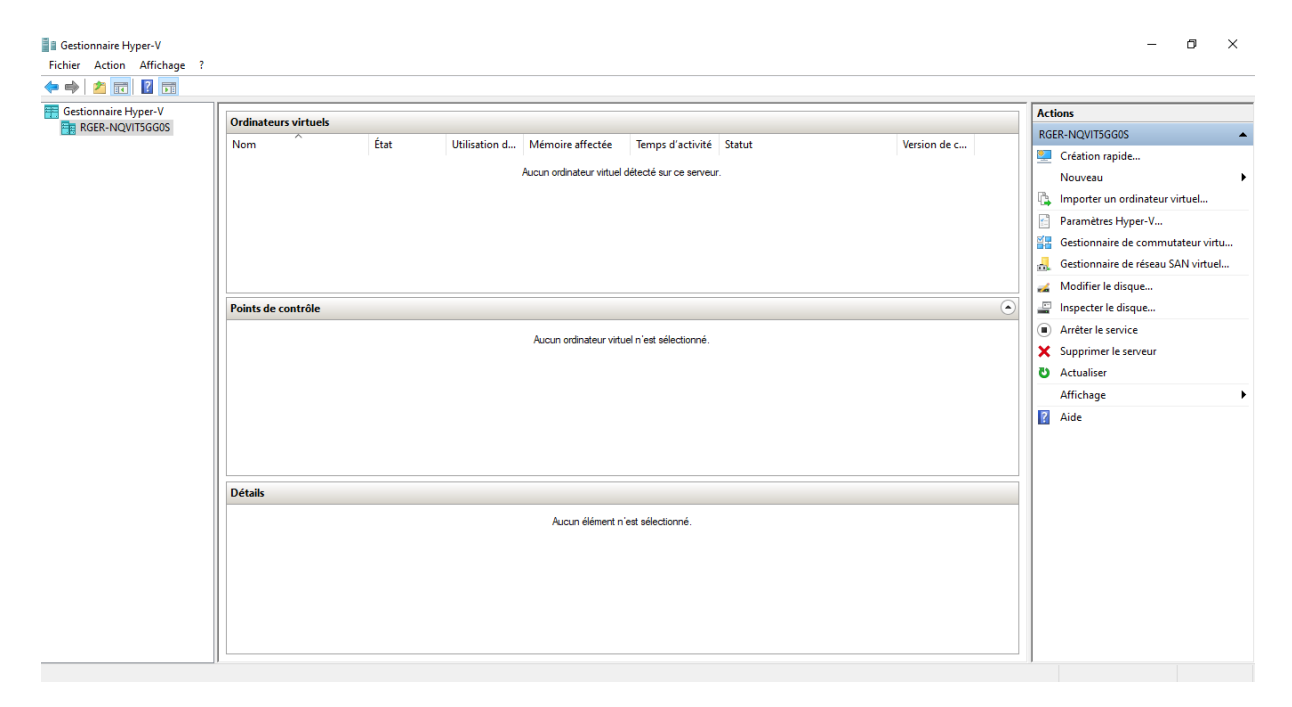

Nous arrivons ensuite sur l'interface de Hyper-V

| RGER-I | Ordinateurs virtuels                |   | -          |               |       |
|--------|-------------------------------------|---|------------|---------------|-------|
|        | Création rapide                     |   | État       | Utilisation d | Mémo  |
|        | Nouveau                             | > | Ordinateu  | ır virtuel    |       |
|        | Importer un ordinateur virtuel      |   | Disque dur |               |       |
|        | Paramètres Hyper-V                  |   | Disquette  |               |       |
|        | Gestionnaire de commutateur virtuel |   |            |               |       |
|        | Gestionnaire de réseau SAN virtuel  |   |            |               |       |
|        | Modifier le disque                  |   |            |               |       |
|        | Inspecter le disque                 |   |            |               |       |
|        | Arrêter le service                  |   |            |               |       |
|        | Supprimer le serveur                |   |            |               | Aucur |
|        | Actualiser                          |   |            |               |       |
|        | Affichage                           | > |            |               |       |
|        | Aide                                |   |            |               |       |
|        |                                     |   | -          |               |       |

Clic droit sur notre pc (RGER), nouveau et après ordinateur virtuel.

| ls | 🖳 Assistant Nouvel ordinateu                                                                                 | r virtuel                                                                                                    | × | ] |
|----|----------------------------------------------------------------------------------------------------|----------------------------------------------------------------------------------------------------|---|---|
|    | Avant de cor                                                                                                 | nmencer                                                                                                    |   |   |
|    | Avant de commencer<br>Spécifier le nom et<br>l'emplacement<br>Spécifier la génération<br>Affecter la mémoire | Cet Assistant vous aide à créer un ordinateur virtuel. Vous pouvez utiliser des ordinateurs virtuels<br>plutôt que des ordinateurs physiques à différentes fins. Vous pouvez utiliser cet Assistant pour<br>configurer l'ordinateur virtuel dès maintenant et vous pouvez modifier la configuration ultérieurement à<br>l'aide du Gestionnaire Hyper-V.<br>Pour créer un ordinateur virtuel, effectuez l'une des actions suivantes : | à |   |
|    | Configurer la mise en réseau                                                                                 | Cliquez sur Terminer pour créer un ordinateur virtuel configuré avec des valeurs par défaut.                                                                                                    |   | ľ |
|    | Connecter un disque dur<br>virtuel<br>Options d'Installation<br>Résumé                                       | Cliquez sur Suivant pour en créer un avec une configuration personnalisée.                                                                                                    |   |   |
|    |                                                                                                    |                                                                                                    |   |   |
|    |                                                                                                    | Ne plus afficher cette page                                                                                                    |   |   |
|    |                                                                                                    | < Précédent Suivant > Terminer Annuler                                                                                                    |   |   |

Ce qui nous ouvre l'assisant Nouvelle ordinateur virtuel, cliquez sur suivant.

| Spécifier le n                                                                                                    | om et l'emplacement                                                                                                    |          |
|----------------------------------------------------------------------------------------------------|----------------------------------------------------------------------------------------------------|----------|
| Avant de commencer<br>Spécifier le nom et<br>l'emplacement<br>Spécifier la génération<br>Affecter la mémoire<br>Configurer la mise en réseau<br>Connecter un disque dur<br>virtuel<br>Options d'installation<br>Résumé | Choisissez un nom et un emplacement pour cet ordinateur virtuel.<br>Le nom est affiché dans le Gestionnaire Hyper-V. Nous vous recommandons d'utiliser un nom qui vou<br>permettra d'identifier faciliement cet ordinateur virtuel, tel que le nom de la charge de travail ou du<br>système d'exploitation invité.<br>Nom : <u>Vouvel ordinateur virtue</u><br>Vous pouvez créer un dossier ou utiliser un dossier existant pour stocker l'ordinateur virtuel. Si vous<br>selectionnez pas de dossier, l'ordinateur virtuel est stocké dans le dossier par défaut configuré pour<br>serveur.<br>☐ Stogker l'ordinateur virtuel à un autre emplacement<br>Emplacement : <u>C:</u> ProgramData(Vicrosoft)Windows\Hyper-V\ <u>Parcour</u> er.<br>Si vous envisagez de créer des points de contrôle de cet ordinateur virtuel, choisissez un<br>emplacement avec un espace libre suffisant. Les points de contrôle induent les données des<br>ordinateurs virtuels et peuvent nécessiter un espace considérable. | ne<br>ce |
|                                                                                                    | < Précédent Suivant > Terminer Annuler                                                                                                    |          |

Ici nous allons nommer notre vm

| 2. |                                                                                                    |                                                                                                    |   |    |  |  |  |  |
|----|----------------------------------------------------------------------------------------------------|----------------------------------------------------------------------------------------------------|---|----|--|--|--|--|
| ~  | 🖳 Assistant Nouvel ordinateur                                                                                                    | virtuel                                                                                                    | × | te |  |  |  |  |
|    | Spécifier la génération                                                                                                    |                                                                                                    |   |    |  |  |  |  |
|    | Avant de commencer<br>Spécifier le nom et<br>l'emplacement<br>Spécifier la génération<br>Affecter la mémoire<br>Configurer la mise en réseau<br>Connecter un disque dur<br>virtuel<br>Options d'Installation<br>Résumé | <ul> <li>Choisissez la génération de cet ordinateur virtuel.</li> <li>Génération 1</li> <li>Cette génération d'ordinateurs virtuels prend en charge des systèmes d'exploitation invités 32 bits et 64 bits. Elle fournit le matériel virtuel disponible dans toutes les versions précédentes d'Hyper-V</li> <li>Sénération 2</li> <li>Cette génération d'ordinateurs virtuels prend en charge des fonctionnalités de virtualisation plus récentes. Dotée d'un microprogramme UEFI, elle nécessite la prise en charge d'un système d'exploitation invité 64 bits.</li> <li>Me fois l'ordinateur virtuel créé, vous ne pouvez plus modifier sa génération.</li> </ul> |   |    |  |  |  |  |
|    | < Précédent Suivant > Terminer Annuler                                                                                                    |                                                                                                    |   |    |  |  |  |  |

Puis sélectionner une génération pour ma part j'ai pris le génération 2

| s | Sistant Nouvel ordinateu                                                                                                    | rvirtuel                                                                                                    | × |
|---|----------------------------------------------------------------------------------------------------|----------------------------------------------------------------------------------------------------|---|
|   | Street a mo                                                                                                    | émoire                                                                                                    |   |
|   | Avant de commencer<br>Spécifier le nom et<br>l'emplacement<br>Spécifier la génération<br>Affecter la mémoire<br>Configurer la mise en réseau<br>Connecter un disque dur<br>virtuel<br>Options d'Installation<br>Résumé | Spécifiez la quantité de mémoire à allouer à cet ordinateur virtuel. Vous pouvez spécifier une quantité<br>comprise entre 32 Mo et 251658240 Mo. Pour améliorer les performances, spécifiez davantage que la<br>quantité minimale recommandée pour le système d'exploitation.<br>Mémoire de démarrage :<br>Utiliser la mémoire dynamique pour cet ordinateur virtuel.<br>Utiliser la mémoire d'avantité de mémoire à attribuer à un ordinateur virtuel, tenez compte de la<br>façon dont vous envisagez d'utiliser l'ordinateur virtuel et du système d'exploitation qu'il<br>exécutera. |   |
|   |                                                                                                    |                                                                                                    |   |
|   |                                                                                                    |                                                                                                    |   |
|   |                                                                                                    | < Précédent Suivant > Terminer Annuler                                                                                                    |   |

Ensuite nous allons donner une partie de notre ram a notre vm

| - | 🖳 Assistant Nouvel ordinateu                                                                                 | r virtuel                                                                                                    | × |  |
|---|----------------------------------------------------------------------------------------------------|----------------------------------------------------------------------------------------------------|---|--|
|   | 📮 Configurer la                                                                                              | mise en réseau                                                                                                    |   |  |
|   | Avant de commencer<br>Spécifier le nom et<br>l'emplacement<br>Spécifier la génération<br>Affecter la ménoire | Chaque nouvel ordinateur virtuel indut une carte réseau. Vous pouvez configurer celle-ci de façon à utiliser un commutateur virtuel ou la laisser déconnectée. Connexion : Non connecté |   |  |
|   | Configurer la mise en réseau                                                                                 |                                                                                                    |   |  |
|   | Connecter un disque dur<br>virtuel<br>Options d'installation<br>Résumé                                       |                                                                                                    |   |  |
|   |                                                                                                    |                                                                                                    |   |  |
|   |                                                                                                    |                                                                                                    |   |  |
|   |                                                                                                    |                                                                                                    |   |  |
|   |                                                                                                    | < Précédent Suivant > Terminer Annuler                                                                                                    |   |  |

Pour après choisir la carte réseaux

| 🖳 Assistant Nouvel ordinateu                                                          | virtuel X                                                                                                    |
|---------------------------------------------------------------------------------------|----------------------------------------------------------------------------------------------------|
| 💴 Connecter u                                                                         | disque dur virtuel                                                                                                    |
| Avant de commencer<br>Spécifier le nom et<br>l'emplacement<br>Spécifier la génération | Un ordinateur virtuel requiert un espace de stockage pour l'installation d'un système d'exploitation.<br>Vous pouvez spécifier le stockage dès maintenant ou le configurer ultérieurement en modifiant les<br>propriétés de l'ordinateur virtuel. |
| Affecter la mémoire                                                                   | Utilisez cette option pour créer un disque dur virtuel de taille dynamique (VHDX).                                                                                                    |
| Configurer la mise en réseau<br>Connecter un disque dur                               | Nom: windows serveur livio.vhdx                                                                                                    |
| virtuel                                                                               | Emplacement : C:\ProgramData\Microsoft\Windows\Virtual Hard Disks\ Parcourir                                                                                                    |
| Options d'installation                                                                | Taille : 127 Go (Maximum : 64 To)                                                                                                    |
| Resume                                                                                | Utiliser un disque dur virtuel existant         Utilisez cette option pour attacher un disque dur virtuel VHDX existant.         Emplacement :       C:\ProgramData\Microsoft\Windows\Virtual Hard Disks\                                         |
|                                                                                       | <ul> <li><u>A</u>ttacher un disque dur virtuel ultérieurement</li> <li>Utilisez cette option pour ignorer cette étape et attacher un disque dur virtuel existant<br/>ultérieurement.</li> </ul>                                                   |
|                                                                                       | < Précédent Suivant > Terminer Annuler                                                                                                    |

Ici nous allons créer un disque dur virtuel pour notre vm a qui nous donnons une taille maximum

| Assistant Nouvel ordinateu                                                                                                    | rvituel                                                                                                    |
|----------------------------------------------------------------------------------------------------|----------------------------------------------------------------------------------------------------|
| Options d'ins                                                                                                    | stallation                                                                                                    |
| Avant de commencer<br>Spécifier le nom et<br>l'emplacement<br>Spécifier la génération<br>Affecter la mémoire<br>Configurer la mise en réseau<br>Connecter un disque dur<br>virtuel<br>Options d'Installation<br>Résumé | Vous pouvez installer un système d'exploitation maintenant si vous avez accès au média d'installation,<br>ou vous pouvez l'installer ultérieurement.<br>● Installer un système d'exploitation à partir d'un fichier image de démarrage<br>Média<br>Fichier image (,iso) : C:\Users\Elève\Documents\cours\sio 1\Wind\ Parcourir<br>● Installer un système d'exploitation à partir d'un serveur d'installation réseau<br>Work carte réseau est déconnectée. Pour effectuer une installation réseau, revenez à la<br>page Configurer la mise en réseau et connectez la carte réseau. |
|                                                                                                    | < Précédent Suivant > Terminer Annuler                                                                                                    |

Juste après cela nous arrivons à l'implantation de l'ISO que nous avons au préalable enregistrer dans notre pc, il faudra donc prendre la deuxième option qui nous permettras d'aller fouillé dans nos fichier pour récupérer l'ISO.

| Assistant Nouvel ordinate                                                                                                    | ur virtuel                                                   |                                                                                                    |                           | ×   |  |  |  |  |  |
|----------------------------------------------------------------------------------------------------|--------------------------------------------------------------|----------------------------------------------------------------------------------------------------|---------------------------|-----|--|--|--|--|--|
| Fin de l'Assistant Nouvel ordinateur virtuel                                                                                                    |                                                              |                                                                                                    |                           |     |  |  |  |  |  |
| Avant de commencer     Vous avez terminé l'Assistant Nouvel ordinateur virtuel. Vous êtes sur le point de créer l'ordinateur virtuel suivant.       Spécifier le nom et     Virtuel suivant.       l'emplacement     Description : |                                                              |                                                                                                    |                           |     |  |  |  |  |  |
| Affecter la mémoire<br>Configurer la mise en réseau<br>Connecter un disque dur<br>virtuel                                                                                                    | Nom :<br>Génération<br>Mémoire :<br>Réseau :<br>Disque dur : | windows serveur livio<br>Génération 2<br>1024 Mo<br>Non connecté<br>C:\ProgramData\Microsoft\Windows\Virtual Hard | Disks\windows serveur li  | vic |  |  |  |  |  |
| Options d'Installation<br>Résumé                                                                                                    | Système d'exploitation :                                     | Sera installé à partir de C:\Users\Elève\Documer                                                                  | its\cours\sio 1\Windows S | ier |  |  |  |  |  |
|                                                                                                    | <                                                            |                                                                                                    |                           | >   |  |  |  |  |  |
| Pour créer l'ordinateur virtuel et fermer l'Assistant, cliquez sur Terminer.                                                                                                    |                                                              |                                                                                                    |                           |     |  |  |  |  |  |
| < Précédent Suivant > Terminer Annuler                                                                                                    |                                                              |                                                                                                    |                           |     |  |  |  |  |  |

Pour finir on nous fait un résumé de tous les paramètres que nous avons fait.

| Ordinateurs virtuels    |           |               |                  |                  |        |              |  |
|-------------------------|-----------|---------------|------------------|------------------|--------|--------------|--|
| Nom                     | État      | Utilisation d | Mémoire affectée | Temps d'activité | Statut | Version de c |  |
| 🗄 windows serveur livio | Désactivé |               |                  |                  |        | 9.0          |  |
|                         |           |               |                  |                  |        |              |  |
|                         |           |               |                  |                  |        |              |  |
|                         |           |               |                  |                  |        |              |  |
|                         |           |               |                  |                  |        |              |  |
|                         |           |               |                  |                  |        |              |  |
|                         |           |               |                  |                  |        |              |  |

#### Maintenant notre vm a été créer

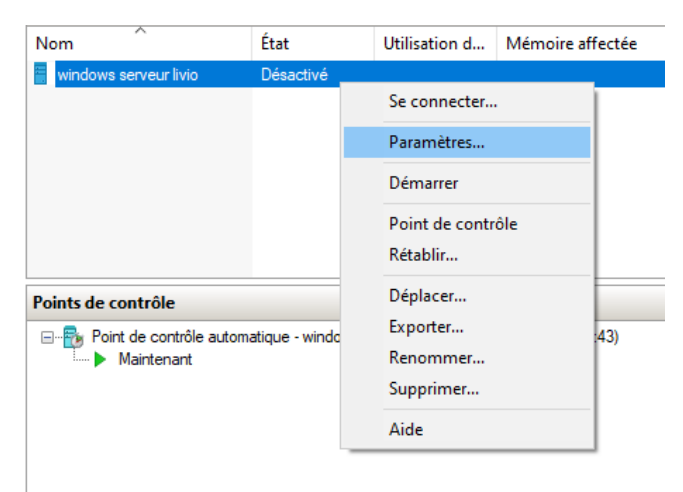

#### Il faut donc aller dans les paramètres du vm

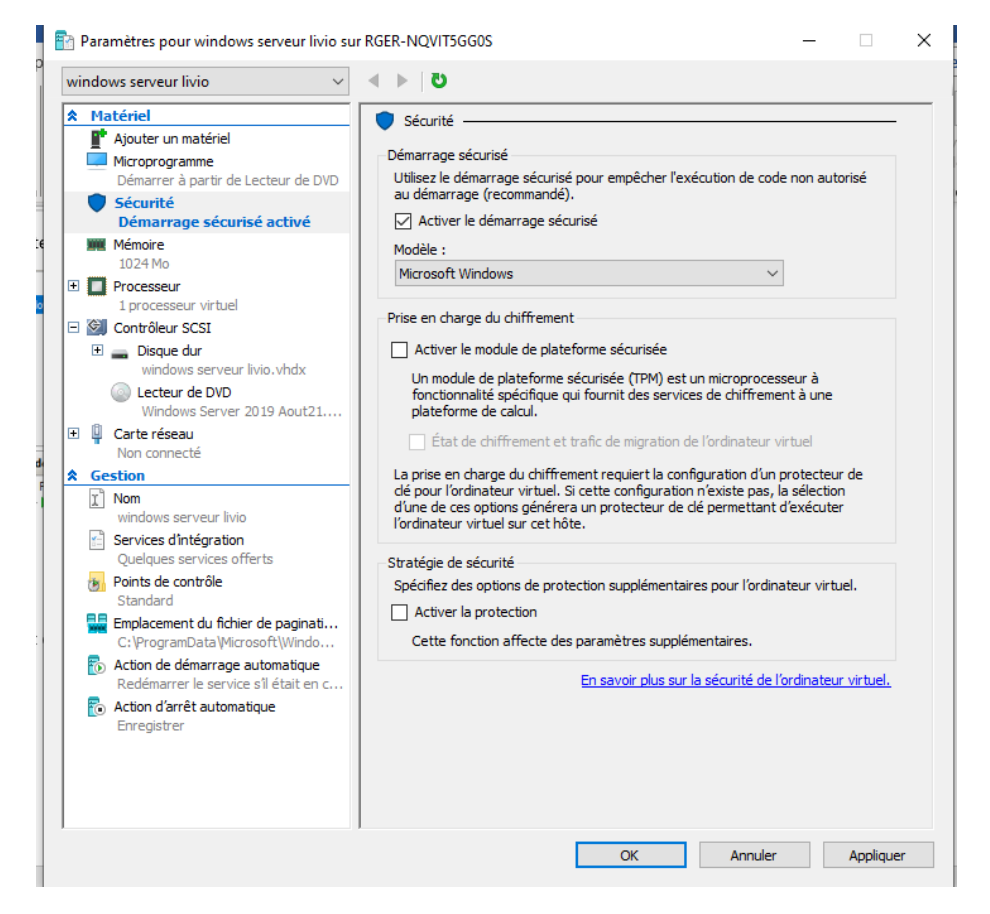

Ensuit aller dans sécurité et activé le démarrage sécurisé si cela n'est pas déjà fait.

Installation Windows Server :

| 🕎 windows serveur livio sur RGE | R-NQVIT5GG0S - Connexion à un ordinateur vi  | rtuel                                        |                               |        |
|---------------------------------|----------------------------------------------|----------------------------------------------|-------------------------------|--------|
| Fichier Action Média P          | Presse-papiers Affichage Aide                |                                              |                               |        |
| ≞∣© ● <b>0 0 II I</b>           | 🔂 ڬ 🖳 🔛                                      |                                              |                               |        |
|                                 |                                              |                                              |                               |        |
| (                               |                                              |                                              |                               |        |
|                                 |                                              |                                              |                               |        |
|                                 |                                              |                                              |                               |        |
| C                               |                                              |                                              |                               |        |
|                                 |                                              |                                              |                               |        |
|                                 | 🏜 Installation de Windows                    |                                              |                               |        |
|                                 |                                              |                                              |                               |        |
|                                 |                                              |                                              |                               |        |
|                                 | Ŵ                                            | /indows Server* 2019                         |                               |        |
|                                 |                                              |                                              |                               |        |
|                                 |                                              |                                              |                               |        |
|                                 |                                              |                                              |                               |        |
|                                 | <u>L</u> angue à installer                   | : Français (France)                          | <u> </u>                      |        |
|                                 | <u>F</u> ormat horaire et monétaire          | Français (France)                            | •                             |        |
| c                               | Clavier ou méthode d'entrée                  | Français                                     | <b>_</b>                      |        |
|                                 | -                                            | windows                                      | serveur livio sur RGER-NOVIT5 | GG0S - |
|                                 |                                              | Connexio                                     | on à un ordinateur virtuel    |        |
|                                 | Entrez la langue et les préfé                | rences de votre choix et cliquez sur Suivant | 🔄 windows serve 🗙             |        |
|                                 |                                              |                                              |                               |        |
|                                 | © 2018 Microsoft Corporation. Tous droits ré | iservés.                                     | 1000 cm                       |        |
|                                 |                                              |                                              | Jacob Market                  |        |
|                                 |                                              |                                              |                               |        |
|                                 |                                              |                                              |                               |        |

Maintenant nous pouvons lancer notre vm, pour que Windows server se lance il faut appuyer plein de fois sur la barre espace au lancement de la vm.

|                              | Windows Server* 2019          |  |
|------------------------------|-------------------------------|--|
|                              |                               |  |
|                              |                               |  |
|                              | Inst <u>a</u> ller maintenant |  |
|                              |                               |  |
|                              |                               |  |
|                              |                               |  |
|                              |                               |  |
| <u>R</u> éparer l'ordinateur |                               |  |

Installons maintenant le Windows server

| Système d'exploitation                                                                                                    | Architecture                             | Date de modi                         |
|----------------------------------------------------------------------------------------------------|------------------------------------------|--------------------------------------|
| Windows Server 2019 Standard                                                                                                    | х64                                      | 05/08/2021                           |
| Windows Server 2019 Standard (expérience de bureau)                                                                                                    | хб4                                      | 05/08/2021                           |
| Windows Server 2019 Datacenter                                                                                                    | хб4                                      | 05/08/2021                           |
| Windows Server 2019 Datacenter (expérience de bureau)                                                                                                    | хб4                                      | 05/08/2021                           |
| Description :<br>Cette option installe l'environnement graphique Windows co<br>supplémentaire. Il peut être utile si vous souhaitez utiliser le b<br>qui en a besoin. | mplet, qui utilise d<br>ureau Windows ou | e l'espace disque<br>une application |
| Description :<br>Cette option installe l'environnement graphique Windows co<br>supplémentaire. Il peut être utile si vous souhaitez utiliser le b<br>qui en a besoin. | mplet, qui utilise d<br>ureau Windows ou | e l'espace disque<br>une application |
| Description :<br>Cette option installe l'environnement graphique Windows co<br>supplémentaire. Il peut être utile si vous souhaitez utiliser le b<br>qui en a besoin. | mplet, qui utilise d<br>ureau Windows ou | e l'espace disque<br>une application |
| Description :<br>Cette option installe l'environnement graphique Windows co<br>supplémentaire. Il peut être utile si vous souhaitez utiliser le b<br>qui en a besoin. | mplet, qui utilise d<br>ureau Windows ou | e l'espace disque<br>une application |

On sélectionne celui avec expérience de bureau pour avoir la partie graphique

| Mine à minere directelles Mineleurs et annuelles fichiers. Les mener àtres e                                                                                                    |                         |
|----------------------------------------------------------------------------------------------------|-------------------------|
| <u>M</u> ise a niveau : Installer windows et conserver les fichlers, les parametres e<br>applications                                                                                                    | t les                   |
| Avec cette option, les fichiers, les paramètres et les applications sont déplacés vers Wind.<br>Cette option n'est disponible que lorsqu'une version prise en charge de Windows est déji<br>cours d'exécution sur l'ordinateur.                                                                                                    | ows.<br>à en            |
| Personnalisé : installer uniquement Windows (avancé)<br>Avec cette option, les fichiers, les paramètres et les applications ne sont pas déplacés ver<br>Windows. Pour apporter des modifications aux partitions et aux lecteurs, démarrez l'ordir<br>l'aide du disque d'installation. Nous vous recommandons de sauvegarder vos fichiers ava<br>continuer. | s<br>nateur à<br>ant de |
|                                                                                                    |                         |
|                                                                                                    |                         |

On prend l'installation personnalisé

| Installation de Windo | ws                 |                  |                 |      |
|-----------------------|--------------------|------------------|-----------------|------|
| Où souhaitez-vou:     | installer Windo    | ws ?             |                 |      |
| Nom                   |                    | Taille totale    | Espace libre    | Туре |
| Lecteur 0 Espa        | e non alloué:      | 127.0 Go         | 127.0 Go        |      |
| ♣ Act <u>u</u> aliser | Supp <u>r</u> imer | <b>F</b> ormater | * Nouv <u>e</u> | au   |
|                       |                    |                  |                 |      |

On sélectionne le disque dur virtuel que nous avons créé juste avant

| 🖳 🖳 windows serveur livio sur RGER-NQVIT | 5GG0S - Connexion à un ordinateur virtuel                               |
|------------------------------------------|-------------------------------------------------------------------------|
| Fichier Action Média Presse-pa           | piers Affichage Aide                                                    |
| د 🛃 🕨 💶 🎯 🔍 🖬 الله 🔁                     |                                                                         |
| T                                        |                                                                         |
|                                          |                                                                         |
|                                          |                                                                         |
|                                          |                                                                         |
|                                          |                                                                         |
| Paramè <u>tres</u>                       | de personnalisation                                                     |
|                                          | · · ·                                                                   |
| Tapez un mot de passe p                  | our le compte Administrateur intégré que vous pouvez utiliser pour vous |
| connecter automatiquem                   |                                                                         |
| Nom d'utilisateur                        | Administrateur                                                          |
|                                          |                                                                         |
| Mot de passe                             |                                                                         |
| Entrez de nouveau le                     |                                                                         |
| mot de passe                             |                                                                         |
|                                          |                                                                         |
|                                          |                                                                         |
|                                          |                                                                         |
|                                          |                                                                         |
|                                          |                                                                         |
|                                          |                                                                         |
|                                          |                                                                         |

On Crée un mot de passe pour notre vm (Azerty123.)

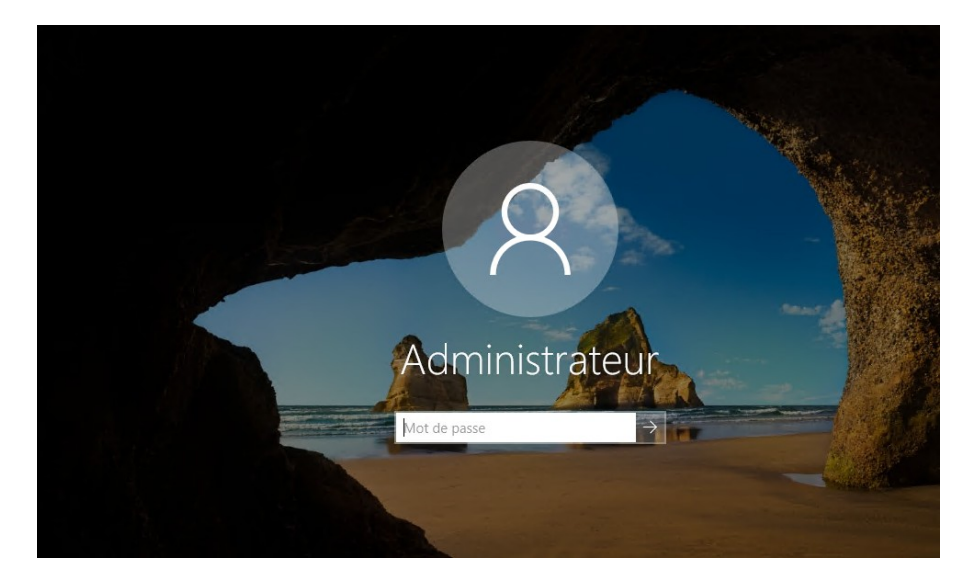

# Entrer le mot de passe crée

| 🕎 windows serveur livio sur RGER-NQVIT | 5GG0S - Connexion à un ordinateu | virtuel                                    | – 0 ×               |
|----------------------------------------|----------------------------------|--------------------------------------------|---------------------|
| Fichier Action Média Affichage         | Aide                             |                                            |                     |
|                                        | 1 🚼 👪                            |                                            |                     |
| Gestionnaire de serveur                |                                  |                                            |                     |
| Gestionna                              | aire de serveur 🔸 Ta             | bleau de bord 🛛 🗸 😨 l 🖡 🖉 Gérer 🛇          | utils Afficher Aide |
|                                        |                                  |                                            | ^                   |
| Tableau de bord                        | BIENVENUE DANS GESTIO            | NNAIRE DE SERVEUR                          |                     |
| Serveur local                          |                                  |                                            |                     |
| Tous les serveurs                      |                                  | Configurer ce serveur local                |                     |
| ■ Services de fichiers et d ▷          | DÉMARRAGE                        |                                            |                     |
|                                        |                                  | 2 Ajouter des rôles et des fonctionnalités |                     |
|                                        |                                  | 3 Aiouter d'autres serveurs à gérer        |                     |
|                                        | NOUVEAUTÉS                       |                                            |                     |
|                                        |                                  | 4 Creer un groupe de serveurs              |                     |
|                                        |                                  | 5 Connecter ce serveur aux services cloud  |                     |
|                                        | EN SAVOIR PLUS                   |                                            | Masquer             |
|                                        |                                  |                                            |                     |
|                                        | Rôles et groupes de serve        | irs                                        |                     |
|                                        | Rôles : 1   Groupes de serveu    | : 1   Nombre total de serveurs : 1         |                     |
|                                        | Services de fichie               | s et 1 Serveur local 1 Tous les serveurs 1 |                     |
|                                        | de stockage                      |                                            | _                   |
|                                        | Éuénements                       | Facilité de gestion                        |                     |
|                                        | Performances                     | 1 Services                                 |                     |
|                                        | Pócultate RPA                    | Parformancer Parformancer                  |                     |

Maintenant notre Windows server est installer.

Installation Windows 10 pro :

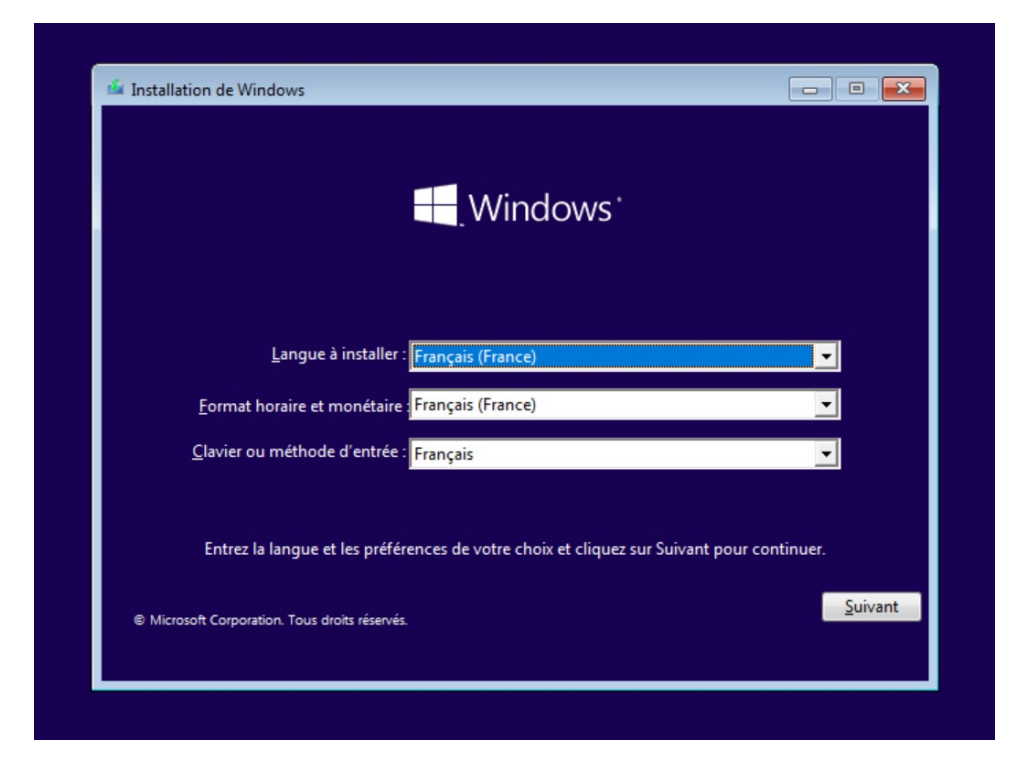

Sélectionner la langue que vous voulez pour le Windows de préférence français.

| 🆆 Installation de Windows                                                 |                               |  |
|---------------------------------------------------------------------------|-------------------------------|--|
|                                                                           | <b>Windows</b> <sup>.</sup>   |  |
|                                                                           | Inst <u>a</u> ller maintenant |  |
| <u>R</u> éparer l'ordinateur<br>© Microsoft Corporation. Tous droits rése | vés.                          |  |

Installer

| 🕞 💰 Installation de Windows                                                                                                    | ×    |
|----------------------------------------------------------------------------------------------------|------|
| Activer Windows                                                                                                    |      |
| S'il s'agit de la première installation de Windows sur ce PC (ou si vous installez une autre édition),<br>vous devez entrer une clé de produit Windows valide. La clé de produit doit figurer dans le message<br>électronique de confirmation que vous avez reçu après l'achat d'une copie numérique de Windows.<br>Elle peut également être indiquée sur une étiquette à l'intérieur de la boîte dans laquelle Windows a<br>été fourni. |      |
| La clé de produit (Product Key) ressemble à ceci : XXXXX-XXXXX-XXXXX-XXXXX-XXXXX                                                                                                    |      |
| Si vous réinstallez Windows, sélectionnez Je ne possède pas de clé de produit. Votre copie de<br>Windows sera activée automatiquement ultérieurement.                                                                                                    |      |
| s I                                                                                                    |      |
|                                                                                                    |      |
| Déclaration de confidentialité Je n'ai pas de clé de produit (Product Key) Suit                                                                                                    | /ant |

Sélectionner "je n'ai pas de clé de produit"

| systeme a exploration                                                                         | Architecture | Date de mod | î |
|-----------------------------------------------------------------------------------------------|--------------|-------------|---|
| Windows 10 Professionnel                                                                      | хб4          | 08/09/2022  |   |
| Windows 10 Professionnel N                                                                    | x64          | 08/09/2022  |   |
| Windows 10 Professionnel Education                                                            | x04          | 08/09/2022  |   |
| Windows 10 Professionnel Education N<br>Windows 10 Professionnel pour les Stations de travail | x04          | 08/09/2022  |   |
| Windows 10 Professionnel N pour les Stations de travail                                       | x64          | 08/09/2022  |   |
|                                                                                               |              |             |   |

Prenez le Windows 10 professionnel de base

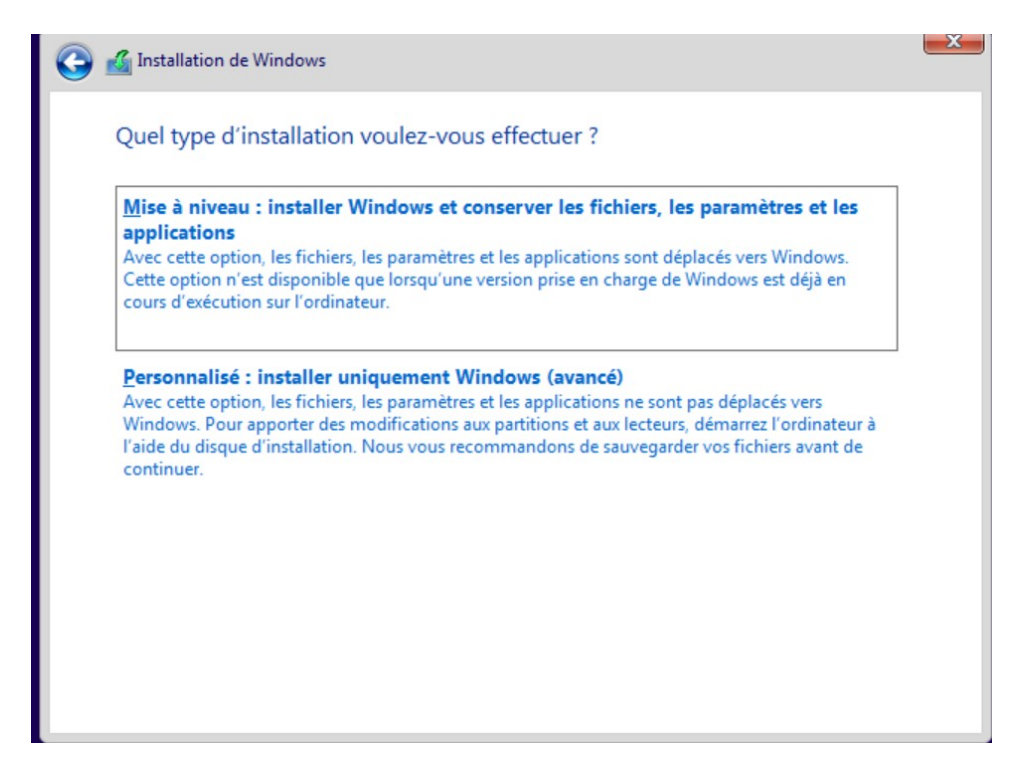

Sélectionner le type d'installation personnalisé pour installer que le Windows

| installation               | de Windows                                            |                    |                              | l              |
|----------------------------|-------------------------------------------------------|--------------------|------------------------------|----------------|
| Où souhait                 | ez-vous installer Wi                                  | ndows ?            |                              |                |
| Nom                        |                                                       | Taille total       | e Espace libre               | Туре           |
| Lecte                      | ur 0 Espace non alloué                                | 127.0 G            | o 127.0 Go                   |                |
| ♦ Actualiser ♦ Charger und | Supp <u>r</u> ime<br>pilote <b>2</b> Éten <u>d</u> re | r <u>F</u> ormater | <mark>*</mark> Nouv <u>e</u> | au             |
|                            |                                                       |                    |                              | <u>S</u> uivan |

Sélectionner le disque dur virtuel créer au préalable lors de la création de la vm pour pouvoir y installer Windows.

|                                                                                                    | Configuration complete amenorees. |  |
|----------------------------------------------------------------------------------------------------|-----------------------------------|--|
|                                                                                                    | compte Microsoft                  |  |
| Sécurité et confidentialité avancées<br>Protégez et sécurisez votre appareil et vos données<br>personnelles                                                          | $\checkmark$                      |  |
| Accès gratuit à Office Online, Outlook, Skype, etc.<br>Office Online, Outlook, Skype, espace libre sur le Clou<br>OneDrive, etc.                                     | Jud 🗸                             |  |
| Déverrouiller les meilleures fonctionnalités de<br>Windows 10<br>Synchroniser les photos à partir de votre téléphone<br>Android, reprendre là où vous en étiez, etc. | ~                                 |  |
|                                                                                                    |                                   |  |

Appuyer sur continuer avec l'installation limitée

| Qui sera amené à utiliser ce PC ?<br><sup>Quel nom voulez-vous utiliser ?</sup> |
|---------------------------------------------------------------------------------|
| ( <u>A</u> )                                                                    |
| Nom                                                                             |
| Suivant                                                                         |

Définissez un nom d'utilisateur (User1234)

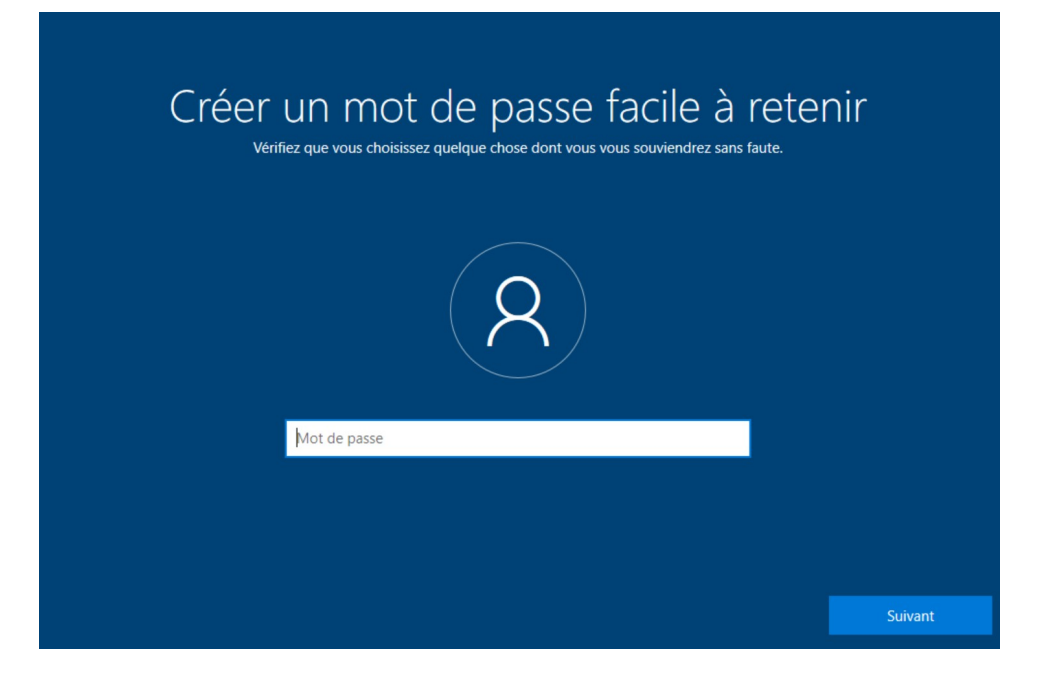

Puis un mot de passe (Azerty1234)

| Créer des questions de sécurité pour ce compte<br>Au cas où vous avez oublié votre mot de passe, choisissez 3 questions de sécurité et assurez-vous de ne pas oublier vos réponses. |
|----------------------------------------------------------------------------------------------------|
| R                                                                                                    |
| Question de sécurité (1 sur 3)                                                                                                    |
| Suivant                                                                                                    |

Répondez aux questions de sécurité

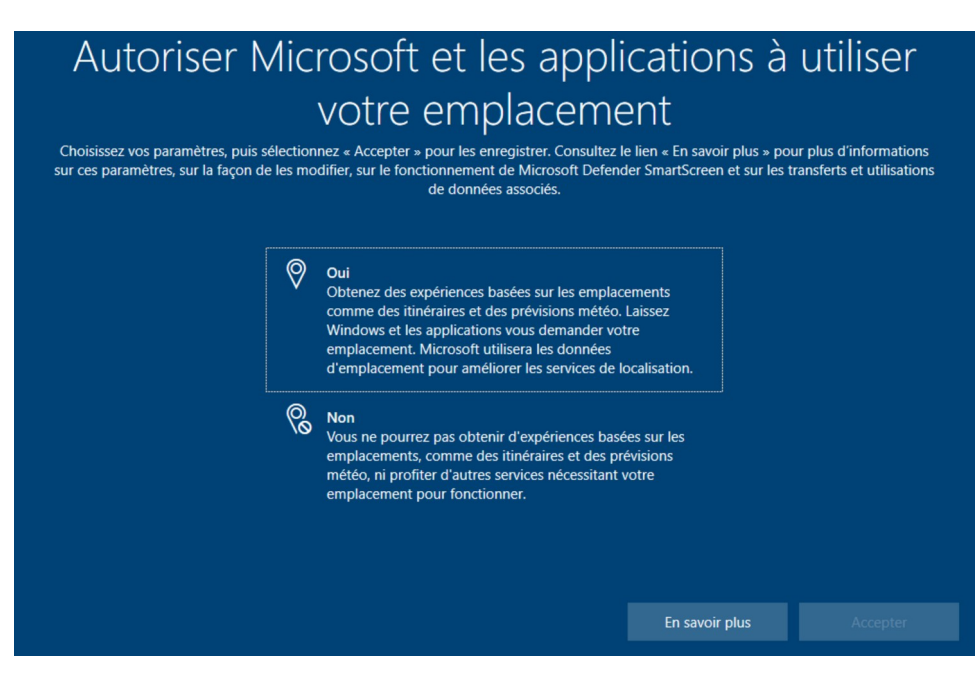

Répondez comme vous voulez à toutes les questions posez du même style

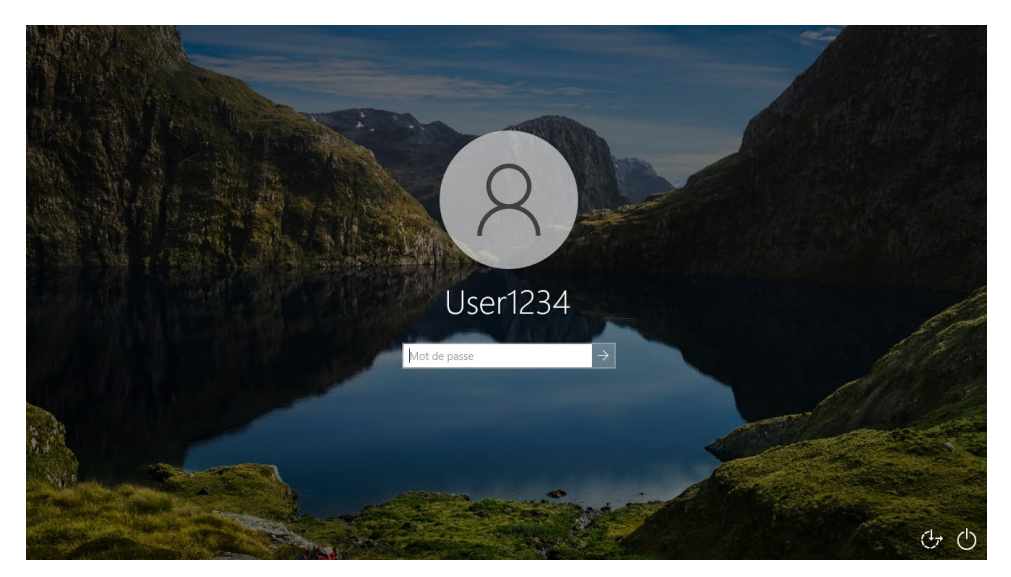

Mettez votre mot de passe est l'installation de Windows seras finaliser.

|                                                            | lie and the second second second second second second second second second second second second second second s |
|------------------------------------------------------------|----------------------------------------------------------------------------------------------------|
|                                                            | 6                                                                                                    |
| Cobally                                                    |                                                                                                    |
|                                                            |                                                                                                    |
|                                                            |                                                                                                    |
|                                                            |                                                                                                    |
|                                                            | v                                                                                                    |
|                                                            |                                                                                                    |
| water and a                                                |                                                                                                    |
|                                                            |                                                                                                    |
|                                                            |                                                                                                    |
|                                                            |                                                                                                    |
|                                                            |                                                                                                    |
|                                                            |                                                                                                    |
|                                                            |                                                                                                    |
|                                                            |                                                                                                    |
|                                                            |                                                                                                    |
|                                                            |                                                                                                    |
|                                                            |                                                                                                    |
|                                                            |                                                                                                    |
|                                                            |                                                                                                    |
|                                                            |                                                                                                    |
|                                                            |                                                                                                    |
|                                                            |                                                                                                    |
|                                                            |                                                                                                    |
|                                                            |                                                                                                    |
|                                                            |                                                                                                    |
|                                                            |                                                                                                    |
|                                                            |                                                                                                    |
|                                                            |                                                                                                    |
|                                                            |                                                                                                    |
|                                                            |                                                                                                    |
|                                                            |                                                                                                    |
|                                                            |                                                                                                    |
|                                                            |                                                                                                    |
|                                                            |                                                                                                    |
|                                                            |                                                                                                    |
|                                                            |                                                                                                    |
|                                                            |                                                                                                    |
| 🗯 🔎 Tapez ici pour effectuer une recherche 🛛 O 🛛 🛱 💽 💼 💼 💼 | D ∧ ▲ D ⊕ ⊕ ↓ 11:25<br>15/12/2023                                                                               |
| État : Exécution                                           | ~ 0 6                                                                                                    |
|                                                            |                                                                                                    |

## Conclusion :

La connexion aux VM a bien été effectuer est les deux VM sont bien fonctionnel.

## Les points à faire attention :

- Bien sélectionner, le Windows server avec entre parenthèse "expérience de bureau" pour pouvoir avoir accès à la version graphique de Windows.

- Pour les deux installations de Windows, il faut bien faire attention à sélectionner une installation personnalisé pour pouvoir qu'installer Windows.